# 멀티플랫폼 펌웨어가 포함된 Cisco IP Phone 6800 Series에서 멀티캐스트 페이징 설정 및 사용

### 목표

이 문서에서는 Cisco 6800 Series IP Phone에서 멀티캐스트 페이징을 구성하고 사용하는 방법에 대해 설명합니다.

### 소개

멀티캐스트 페이징을 사용하면 알림을 전화기 그룹으로 직접 보낼 수 있습니다.이를 위해서는 멀티캐스트 주소를 수신 대기하도록 전화기를 프로그래밍해야 합니다.페이지가 전송되면 서 버를 통해 라우팅할 필요가 없는 단일 통화로 간주됩니다.하나의 메시지를 여러 사람에게 보 내는 효율적인 방법입니다.

페이지가 구성되면 페이지가 전송될 때마다 동일한 멀티캐스트 주소에 가입된 모든 전화기에 페이지가 수신됩니다.사용자는 걸려오는 페이징 통화가 있을 때 세 번의 짧은 신호음을 듣게 됩니다.

## 적용 가능한 디바이스

- IP Phone 6821 with Multiplatform Firmware
- IP Phone 6841 with Multiplatform Firmware
- IP Phone 6851 with Multiplatform Firmware

#### 소프트웨어 버전

• 11.2.3

### 설정 중 유의해야 할 사항

- 동일한 페이징 그룹의 모든 디바이스가 해당 멀티캐스트 그룹에 참여할 수 있도록 네트워 크가 멀티캐스팅을 지원해야 합니다.
- 페이징 그룹은 짝수 번호 포트 번호를 사용해야 합니다.
- 그룹 페이징은 한 방법이며 G711 코덱을 사용합니다.페이징 전화기는 발신자의 통화만 들을 수 있습니다.

#### 하나의 멀티캐스트 그룹 생성

1단계. 전화기의 IP 주소를 알아야 합니다.Cisco IP 전화에는 기본 IP 주소가 제공되지 않습니 다.전화의 IP 주소를 찾는 방법을 모르는 경우 <u>여기</u>를 클릭하여 지침을 확인하십시오.

2단계. IP 전화의 GUI라고도 하는 웹 페이지에 액세스합니다.6800 Series IP Phone의 웹 페이 지에 액세스하는 방법에 대한 지침을 보려면 <u>여기</u>를 클릭하십시오.

#### 음성 > 전화를 선택합니다.

| 4      |       |              |               |       |       |  |  |
|--------|-------|--------------|---------------|-------|-------|--|--|
| Info   | Voice | Call History | Personal Dire | ctory |       |  |  |
|        |       |              |               |       |       |  |  |
| System | SIP   | Provisioning | Regional      | Phone | Ext 1 |  |  |

3단계. Supplementary Services(보조 서비스) 섹션에서 Paging Serv(페이징 서비스):예로 설 정됩니다.

| Supplementary Services |          |  |  |  |  |
|------------------------|----------|--|--|--|--|
| Conference Ser         | v: Yes 🔻 |  |  |  |  |
| Blind Transfer Ser     | v: Yes 🔻 |  |  |  |  |
| Block ANC Ser          | v: Yes 🔻 |  |  |  |  |
| Secure Call Ser        | v: Yes 🔻 |  |  |  |  |
| Cfwd Busy Ser          | v: Yes 🔻 |  |  |  |  |
| Paging Ser             | v: Yes 🗸 |  |  |  |  |
| Call Pick Up Ser       | v: Yes 🔻 |  |  |  |  |
| Group Call Pick Up Ser | v: Yes 🔻 |  |  |  |  |
| Call Recording Ser     | v: No 🔻  |  |  |  |  |

4단계. Multiple Paging Group Parameters(다중 페이징 그룹 매개변수) 섹션에서 Group Paging Script(그룹 페이징 스크립트) 필드에 다음 형식으로 문자열을 입력합니다.

pggrp=multicast-address:port;[name=xxxx;]num=yyy;[listen={yes|no}];

위치:

- multicast-address = 페이지를 수신 및 수신하는 전화기의 멀티캐스트 IP 주소입니다.
- port = 페이지가 될 포트;각 페이징 그룹에 대해 서로 다른 짝수 포트를 사용해야 합니다.
- name(선택 사항) = xxxx는 페이징 그룹의 이름입니다.xxxx를 이름으로 바꿉니다.이름은 최대 64자로 구성할 수 있습니다.
- num = yyy는 사용자가 호출 그룹에 액세스하기 위해 다이얼하는 고유 번호입니다.yyy를 숫자로 바꿉니다.숫자는 최대 64자로 구성될 수 있으며 허용되는 범위는 1024~32767입 니다.
- listen = 해당 전화기가 페이지 그룹에서 수신 대기하는지 여부를 나타냅니다.필드가 no 또는 not defined로 나열되면 해당 전화기에서 해당 그룹의 페이지를 들을 수 없습니다.모 든 멀티캐스트 페이징 그룹에는 수신 대기열이 **yes**로 설정되어 있지 않더라도 그룹의 각 구성원이 페이지를 보낼 수 있는 기능이 있습니다.

Multiple Paging Group Parameters

Group Paging Script: pggrp=224.168.168.168:34560;name=All;num=800;listen=yes;

5단계. Submit All Changes(모든 변경 사항 제출)를 클릭합니다.

### 여러 페이징 그룹 생성

네트워크에 서로 다른 부서가 있는 경우 둘 이상의 멀티캐스트 페이징 그룹을 설정할 수 있습 니다.예를 들어, 학교의 경우 한 페이지는 모든 강의실 전화기로 이동해야 할 수 있으며, 다른 통화는 한 등급 수준에만 관련될 수 있습니다.이 경우 여러 페이징 그룹을 생성할 수 있습니다

위의 단계와 마찬가지로 모든 동일한 단계가 수행되며 4단계에서 구성된 각 페이징 그룹에 대 해 한 줄만 더 있을 수 있습니다.

다음 이미지에 네 가지 페이징 그룹 예가 나와 있습니다.모두, 그룹 A, 그룹 B 및 그룹 C.이 예 에서 사용자는 500으로 전화를 걸어 모든 전화기에 페이지를 전송하고, 501은 그룹 A의 일부 로 구성된 전화기로 페이지를 전송하고, 502는 그룹 B의 전화기로 페이지를 전송하고, 503은 그룹 C의 전화기로 페이지를 전송합니다. 처음 두 그룹만 수신 **예**로 설정되어 있습니다.이 전 화기는 이 두 그룹의 그룹 페이지만 듣지만 네 그룹 중 하나로 페이지를 만들 수 있습니다.대 부분의 경우 Listen은 **예** 즉, 전화를 받을 때 페이지가 재생되도록 합니다.

**참고:** 쉽게 사용할 수 있도록 이러한 이름에 더 구체적인 레이블을 지정할 수 있습니다.학교에 있는 경우 그룹 B는 1등급이고 그룹 C는 2등급이라고 할 수 있습니다.

pggrp=224.168.168.168:34560;name=All;num=500;listen=yes; pggrp=224.168.168.168:34562;name=GroupA;num=501;listen=yes; pggrp=224.168.168.168:34564;name=GroupB;num=502; pggrp=224.168.168.168:34566;name=GroupC;num=503;

#### 페이지를 보내는 방법

1단계. 핸드셋을 들고 페이지를 받을 그룹의 번호를 다이얼합니다. 통화 소프트키를 누릅니다.

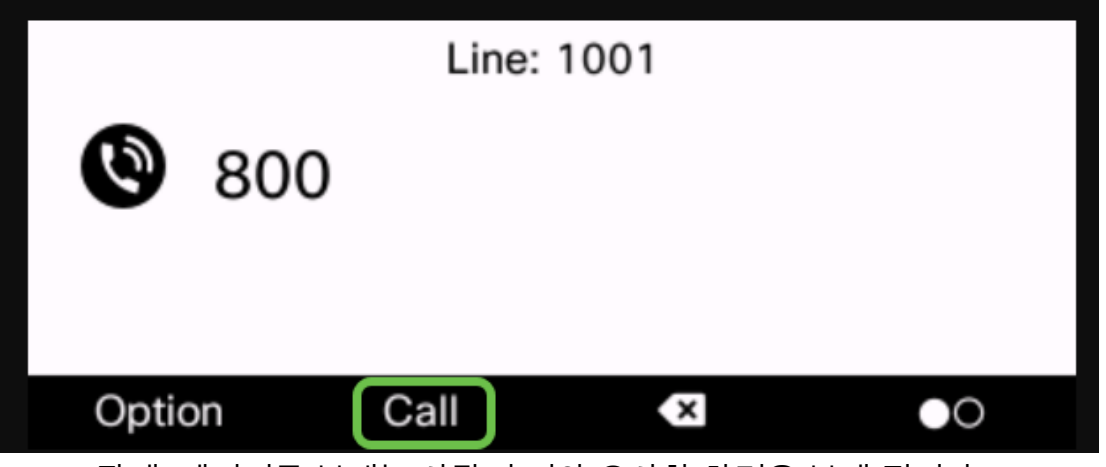

<sup>2</sup>단계. 페이지를 보내는 사람이 이와 유사한 화면을 보게 됩니다.

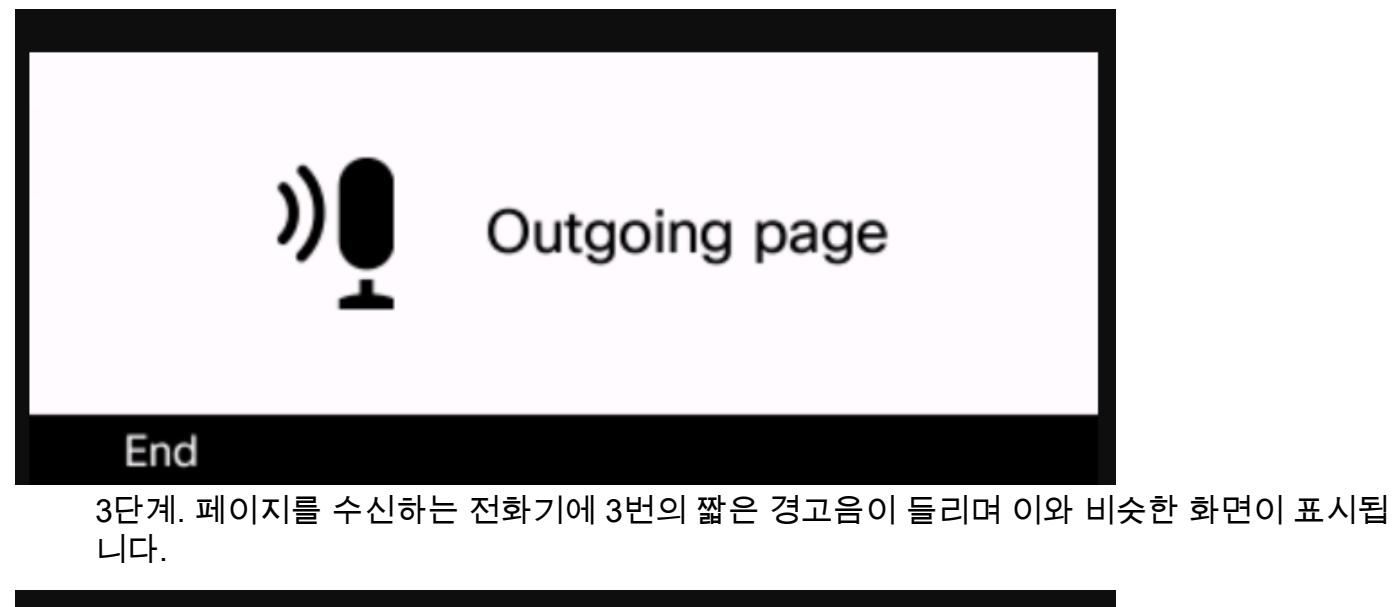

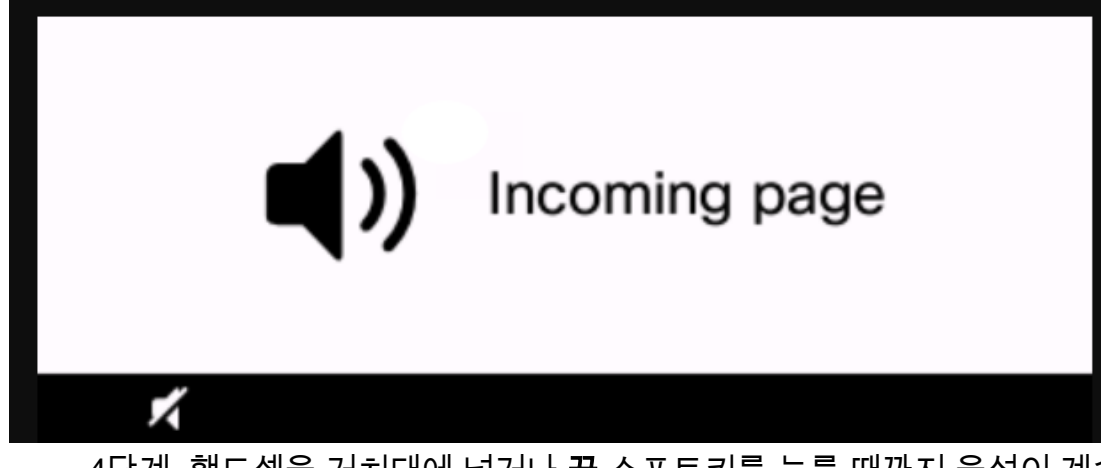

4단계. 핸드셋을 거치대에 넣거나 끝 소프트키를 누를 때까지 음성이 계속 브로드캐스트됩니 다.

### 실행 중인 페이징

- 그룹 페이지가 시작될 때 전화기가 활성 통화에 있는 경우 수신 페이지는 무시됩니다.
- (방해 금지) DND가 활성화된 경우 수신 페이지는 무시됩니다.
- 페이징이 발생하면 핸드셋 또는 헤드셋을 사용하지 않는 한 페이징 전화기의 스피커가 자 동으로 켜집니다.
- 그룹 페이지가 시작될 때 전화기가 활성 통화에 있는 경우 수신 페이지는 무시됩니다.통 화가 끝나면 페이지가 활성 상태인 경우 페이지에 응답합니다.
- 여러 페이지가 발생하면 페이지가 시간순으로 응답됩니다.활성 페이지가 끝날 때까지 다음 페이지는 응답하지 않습니다.

### 결론

이제 Cisco 6800 Series IP Phone에서 멀티캐스트 페이징 기능을 사용할 수 있습니다.

6800 Series IP Phone의 기본 기능에 대한 기사를 보려면 <u>여기</u>를 클릭하십시오.

전체 6800 Series IP Phone 사용 설명서를 보려면 <u>여기</u>를 클릭하십시오.